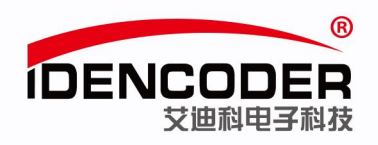

# 艾迪科 CANopen 编码器简易使用手册 (以汇川 H3U PLC 为例)

## 一、系统构成

本系统主要构成是笔记本电脑、汇川 PLC(型号:H3U-1616MT-XP)、艾迪科 CANopen 编码器。

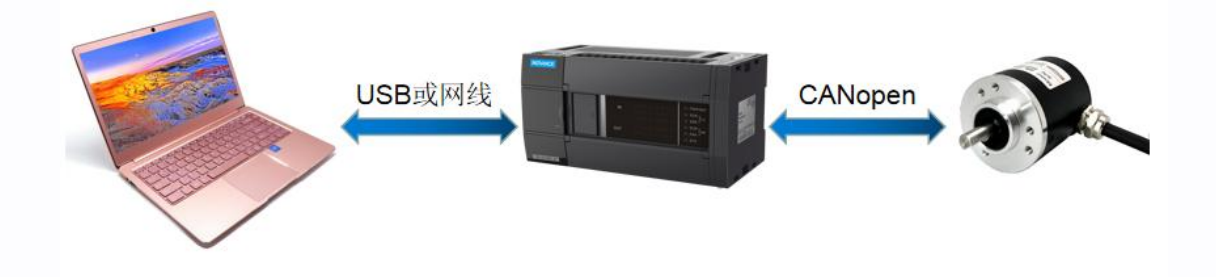

## 二、环境准备

1、接线示意图

(PLC 具体接线请按 PLC 厂家提供说明书中步骤操作)

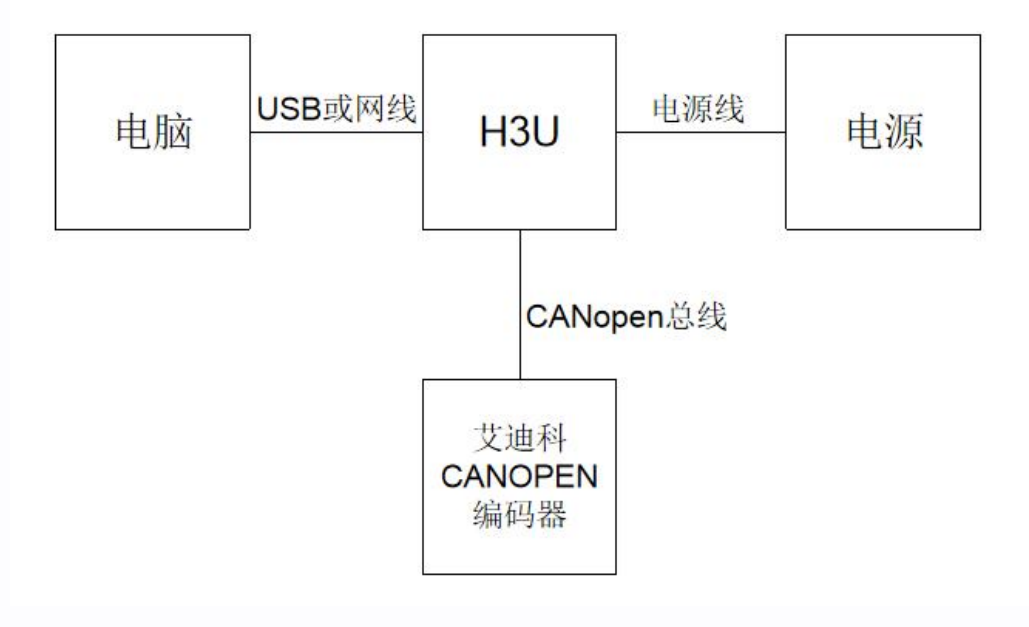

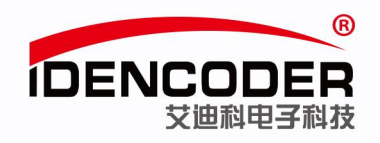

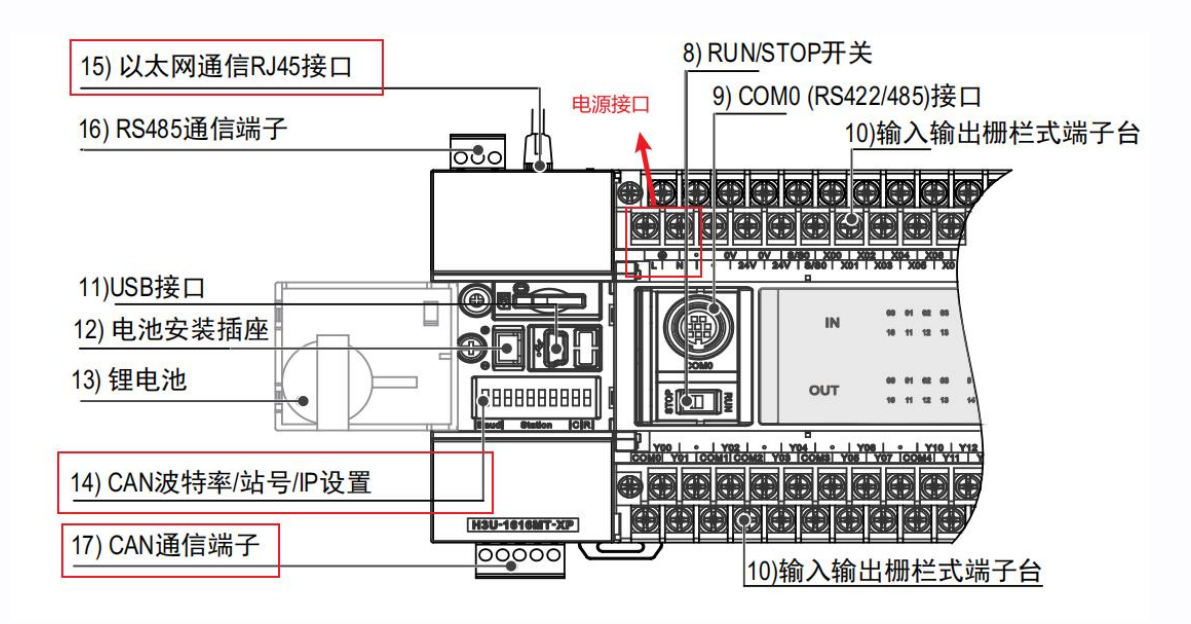

(来源:《H3U系列可编程逻辑控制器简易手册》)

汇川 H3U 系列 CAN 硬件接口如下:

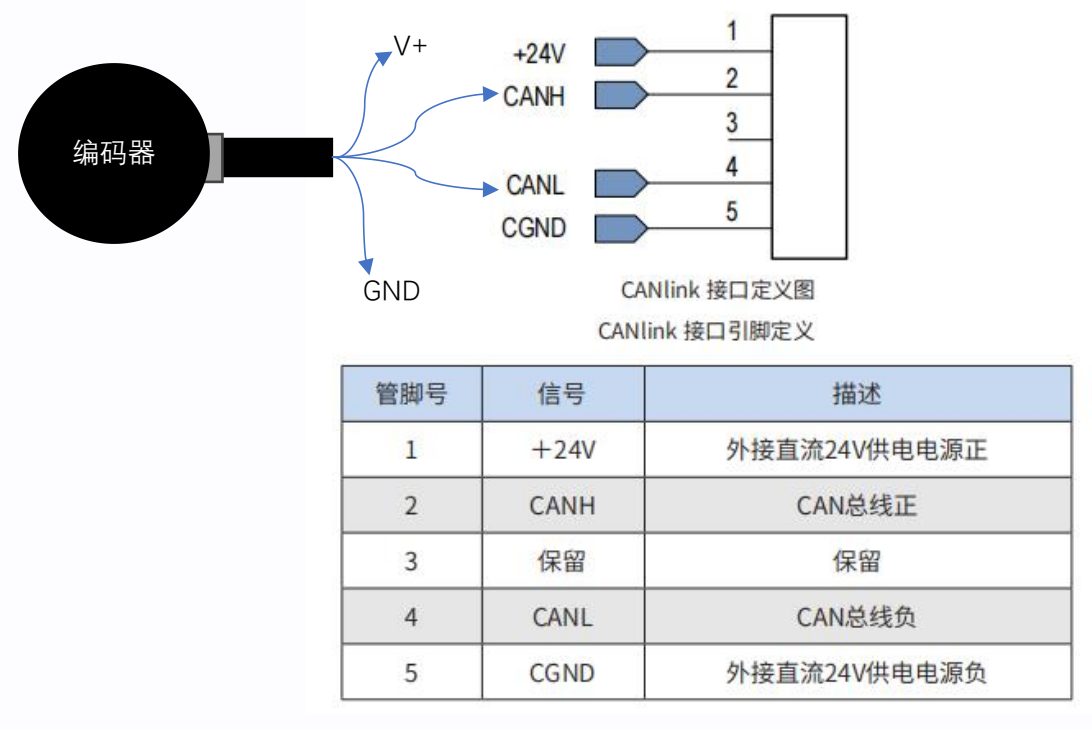

(来源:《H3U.H3S 系列可编程逻辑控制器指令及编程手册》)

编码器的 CANH/L 输出线对应线序分别接 PLC 的 CANH/L 端子 ,编码器的 V+/GND 线按照其工作 电压要求接外部电源,PLC 的+24V 和 CGND 端子接外部电源,当编码器工作电压要求为 8-30V 时,可 以与 PLC 共用一个 24V 外部电源。

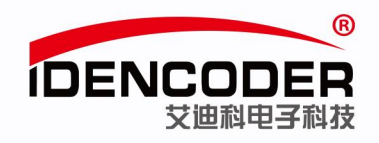

2、设置 CAN 总线终端电阻(以 H3U-1616MT-XP 为例,可根据实际需求设置)

■ H<sub>3U</sub>-2416MT/R-XP、H<sub>3U</sub>-1616MT/R-XP机型

H<sub>3U</sub>-2416MT/R-XP、H<sub>3U</sub>-1616MT/R-XP机型的CAN地址与以太网IP地址第4段共用。拨码开关具体使用如下:

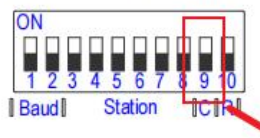

CAN通信拨码开关(H<sub>3U</sub>-2416MT/R-XP、H<sub>3U</sub>-1610MT/R-XP机型)

CAN 拨码开关定义(H<sub>3U</sub>-2416MT/R-XP、H<sub>3U</sub>-1616MT/R-XP 机型)

| 波特   | 寺率设置: 21 | Bits |       |         | 站号及IP地均 | 上设置: 6Bits | s          | X        | CAN       | RS485   |
|------|----------|------|-------|---------|---------|------------|------------|----------|-----------|---------|
| 波特率  | Bit9     | Bit8 | Bit7  | Bit6    | Bit5    | Bit4       | Bit3       | Bit2     | Bit1      | Bit0    |
| 拨码号  | 1        | 2    | 3     | 4       | 5       | 6          | 7          | 8        | 9         | 10      |
| 500K | 0        | 0    |       |         |         |            |            |          | 终端由阳开     | ;<br>关· |
| 100K | 0        | 1    | 按照二进制 | 取值:站号   | 与IP地址第四 | 9段共用,如     | Bit7-Bit2为 | 011011,则 | DHO: DCA  |         |
| 1M   | 1        | 0    | 代表站号和 | IP地址第四段 | 设均为27   |            |            |          | BILU. RS4 | ちつ地信    |
| 50K  | 1        | 1    |       |         |         |            |            |          | Bit1: CAN | 通信      |

(来源:《H3U.H3S 系列可编程逻辑控制器指令及编程手册》)

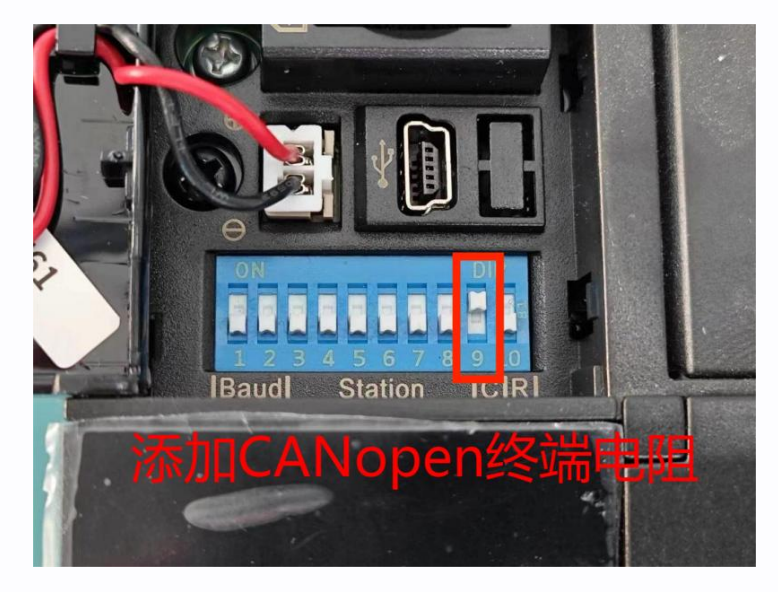

3、AutoShop 软件安装

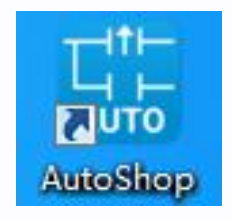

软件来源(汇川官方网站):

https://www.inovance.com/portal/product/details?productId=55

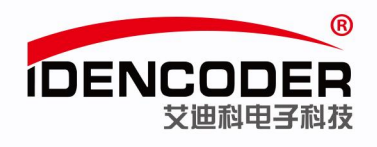

| ● H3U/S系列CAN总线高性能小型                                | ■ × + 汇川官网             | 产品详情页面          | <b>-</b> | ~          |         |
|----------------------------------------------------|------------------------|-----------------|----------|------------|---------|
| $\leftarrow$ $\rightarrow$ C $\bigcirc$ inovance.c | om/portal/product/deta | ils?productId=5 | 5 L      | 8 \$ 1     | 2 更新 :  |
| 产品概览规格参数 资料                                        | 下载 解决方案 咨询             |                 |          |            |         |
| 产品手册 系                                             | ジ页/样本 证书下载             | 武 软件与           | 调试工具     | 图纸         |         |
|                                                    | 请输入文件名/资料与             | 搜索              | Q        |            |         |
| 文件名                                                | 试料分类                   | 版本号             | 文档大小     | 资料编号       |         |
| AutoShop小型PL                                       | 软件与调试工具                | V4.8.2.3        | 272.39M  | AutoShop/J | 型PLC    |
| PLC ModbusTCP                                      | 软件与调试工具                |                 | 659.90M  | PLC Modbus | STCP AP |

## 三、新建工程

1、双击打开 AutoShop,默认界面如下

| AutoShop V4.8.0.2                                            |     |
|--------------------------------------------------------------|-----|
| 文件(F) 查看(V) PLC(P) 工具(T) 帮助(H)                               |     |
| JE È È È I < C È I < C È E E E E E E E E E E E E E E E E E E |     |
|                                                              |     |
| 工程管理 <b>非</b> X                                              |     |
|                                                              |     |
|                                                              |     |
|                                                              |     |
|                                                              |     |
|                                                              |     |
|                                                              |     |
|                                                              |     |
|                                                              |     |
|                                                              |     |
|                                                              |     |
|                                                              |     |
|                                                              |     |
|                                                              |     |
|                                                              |     |
| 信息输出宽口                                                       | ą × |
|                                                              | ^   |
|                                                              |     |
|                                                              |     |
| 【 ● 】 】 編译 人 透讯 人 转换 人查找结果 / [ <                             | +   |
| 就進                                                           |     |

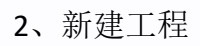

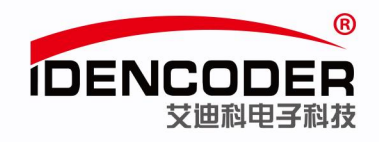

| Det | AutoS | hop V4.8.0      | 0.2    | -     |      |
|-----|-------|-----------------|--------|-------|------|
|     | 文件(F) | 查看(V)           | PLC(P) | 工具(T) | 帮助(H |
| 1   | 于新    | 建工程( <u>N</u> ) | 2      | Ctrl+ | NC   |
| Ī   | 🛅 रा  | 开工程(0).         |        | Ctrl+ | 0    |

| 新建工程                                                                                                    | ×                  |
|----------------------------------------------------------------------------------------------------|--------------------|
| ● 新建工程<br>工程设定                                                                                                    | ◎ 临时工程<br>输入工程名称   |
| 工程名: 3<br>保存路径:                                                                                                    | ADK_CANopen_Test_1 |
| 编辑器:                                                                                                    | 梯形图                |
|                                                                                                    | 选择正确的PLC型号         |
| <ul> <li>永列与型号:</li> <li>(1) CAN总线着</li> <li>轴CANLink抽招</li> <li>(2) 支持5路或</li> <li>出,支持定位3</li> <li>(3) 1路以太阳</li> <li>(4) 1路CAN接</li> <li>(5) 1路B3485</li> </ul> | (H3U系列)            |
|                                                                                                    | 确定 取消              |

## 3、新建工程界面如下

| 文件(F) 编辑(E) 董君(V) 梯形图(L)              | PLC(P) 调试(D) | 工具(T) 向导(Z) 远程设备 卷口(W) 释助(H)                                                                                                    |   |
|---------------------------------------|--------------|----------------------------------------------------------------------------------------------------|---|
|                                       |              |                                                                                                    |   |
| TRMP ax                               | E78621       | Reading and a second second se |   |
| ADK CANopen Test 1 [H3U]              | 1.50         |                                                                                                    |   |
| 1 程序块                                 |              |                                                                                                    |   |
| - MAIN                                | pogene 2     | 网络注释                                                                                                    |   |
| 8 SBR_001                             |              |                                                                                                    |   |
| ⊕ INT_001                             | 网络3          | 网络注释                                                                                                    |   |
|                                       |              |                                                                                                    |   |
| MAIN                                  | Ditte        |                                                                                                    |   |
| 交叉引用表                                 | 10/86-4      | 2/1991王和                                                                                                    |   |
| 1 元件使用表                               |              |                                                                                                    |   |
| 系统参数                                  | 网络5          | 网络注释                                                                                                    |   |
| 一 欽元件內存                               |              |                                                                                                    |   |
| CAM                                   | ETHICA .     | mar and                                                                                                    |   |
|                                       | 1-3980       | 7500114                                                                                                    |   |
| (W) COM0(下载/HMI监控协议)                  |              |                                                                                                    |   |
| - COM1                                | 网络7          | 网络注释                                                                                                    |   |
| CAN(CANLink)                          |              |                                                                                                    |   |
| し (二) 以太网                             | -            | m/a) + 0                                                                                                    |   |
| · · · · · · · · · · · · · · · · · · · |              |                                                                                                    |   |
| e m + 4                               | MAIN         |                                                                                                    | 4 |
| <u>真思輸出</u> 盤口                        |              |                                                                                                    | 3 |
|                                       |              |                                                                                                    |   |
|                                       |              |                                                                                                    |   |
|                                       |              |                                                                                                    |   |
|                                       |              |                                                                                                    |   |
|                                       |              |                                                                                                    |   |

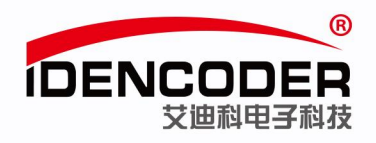

# 四、通信配置

## 1、CAN 口配置,选择 CANopen

| 工程管理 <b>平 ×</b>                       | 网络1 网络注释                                                                                                    |
|---------------------------------------|----------------------------------------------------------------------------------------------------|
| ADK_CANopen_Test_1 [H3U]<br># 程序块     | CAN配置         网络2         CANUGE         小议类型         选择CANopen协议         2         CANFOPEN         CANFOPEN         CANTLink         网络3         通讯参数         站号         CANFOPEN         CANTLINK         网络5         网络6         网络6         波特率         区后台设置         波特率         区后台设置         波特率         区方台设置         波特率:         500         比如素         近時電:         South         上站歐置満右継添加 |
| · · · · · · · · · · · · · · · · · · · | 在线写入 在线读取 确定 取消                                                                                                    |

#### 2、鼠标右击,选择添加 CAN 配置

|      | I0(下载/HMI)<br>1<br>(CANopen) | 监控协议        | 网络 |
|------|------------------------------|-------------|----|
|      | অ                            | 打开          |    |
| 」指令集 |                              | 添加CAN翻      | 置  |
| ✓    |                              | 加密/解密<br>删除 | Ê  |

#### 3、双击 CANopen 配置

| (····) COM0(下载/HMI监控协 |   |
|-----------------------|---|
|                       |   |
| 르몸 CAN(CANopen)       |   |
|                       | } |
|                       |   |

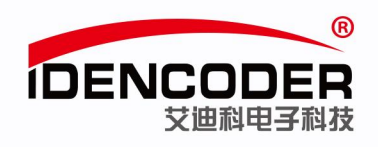

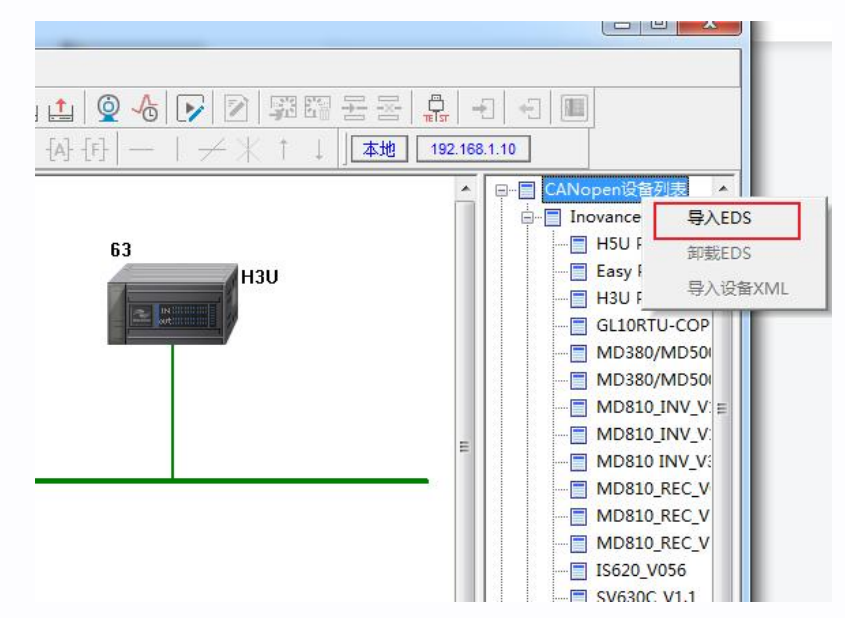

4、添加 EDS 文件,在 CANopen 设备树列表右击选择导入 EDS 文件

5、重启软件,出现如下界面说明 EDS 文件安装成功

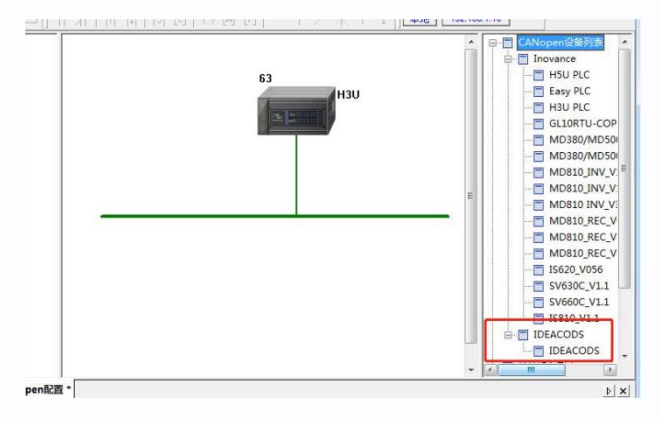

## 五、从站配置

1、双击添加从站

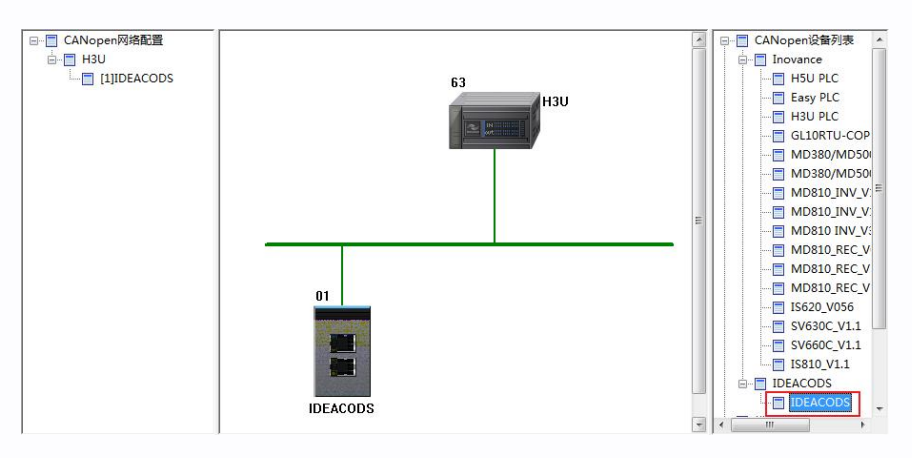

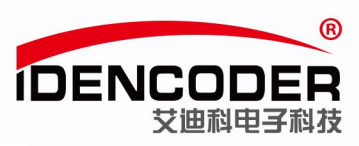

#### 2、双击从站设置设备地址

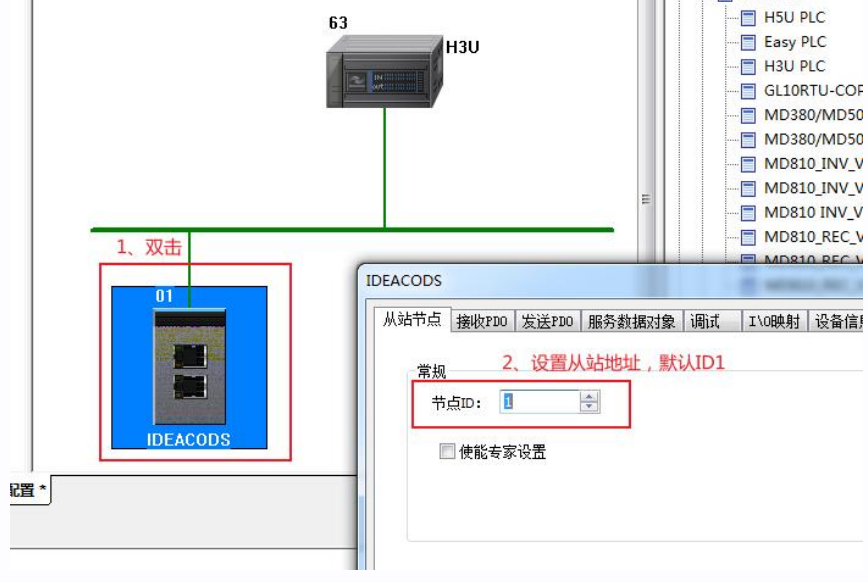

## 六、PLC 通信及程序下载

1、PLC 通讯状态测试

|                            | 1、                 |
|----------------------------|--------------------|
| ) 🖪 🛓 🔔 🖉 🕞 📝 🕅            | 蹈 물 조 📮 -1 -1 -1 🔳 |
| [C] () [A] [F]   −   ≠ X ↑ | ↓ 本地 192.168.1.10  |
| 通讯设置2、选择PLC和电脑的连接方言        | 式 🛛 CANopen设备列表 🔺  |
| PC和PLC相连接                  | 3、点击测试<br>AutoShop |
| 连接的设备卫地址                   |                    |
| IP: 192.168.1.10           | 搜索                 |
| 端口: 12939                  | 4、检查通讯状态           |
| 高延迟模式                      | (MHALE             |

2、程序编译下载

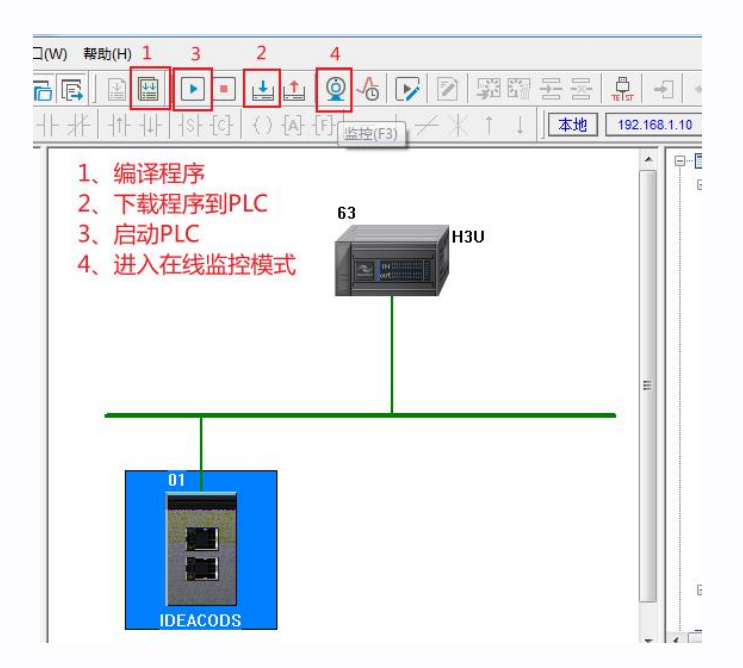

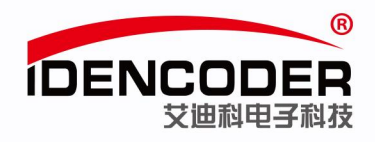

# 七、在线调试

1、如下图进入调试界面

| 工程管理 및 X<br>ADK_CANopen_Test_1 [H3U] ^                 | CANopen网络配置<br>→ 日3U<br>→ [1]IDEACODS | ▲ 日 CANopen设备列表 ▲                                                     |      |
|--------------------------------------------------------|---------------------------------------|-----------------------------------------------------------------------|------|
| ● □ MAIN<br>● □ SBR_001<br>● □ INT_001<br>■ 符号表        |                                       | 从站中点 操作200 发送200 服务数据对象 调成 10時期 设备信息                                  |      |
| ▲ 元件监控表<br>MAIN<br>交叉引用表<br>元件使用表                      |                                       | 自动市点 停止市点 预定行<br>夏位市点 夏位遭诋                                            | 启动监控 |
| 중 系统参数 圖 软元件内存 ▲ CAM                                   |                                       | 2         御方水秋水水水水水           01         備:           (1)         仕幺様 |      |
| ■ 模块配置<br>通讯配置<br>···································· |                                       | 第第:<br>读300 第500                                                      |      |
| ● 品 CAN(CANopen) 1<br>● CANOpen部目<br>□ 以太网             |                                       | 论断<br>DEACODS<br>在转状态: Operational SDO描表步载:                           |      |

### 2、点击启动监控,再点击启动节点

| 人站节点          | 接收PDO                                   | 发送PDO          | 服务数据对象 | 调试           | I\0映射         | 设备信息 |        |        |
|---------------|-----------------------------------------|----------------|--------|--------------|---------------|------|--------|--------|
| NMT           | 命令                                      |                |        |              |               |      |        |        |
|               | 启动节点                                    | ĩ              | 停止节点   |              | 预运行           |      |        | 白田市内市会 |
|               | 复位节点                                    |                | 复位通讯   | 1            |               |      |        |        |
| LCODS         | ₹.₩₩₽                                   | /ep.0)         |        | 2            |               |      | to the |        |
| → IIP#        | < ₩+En+色<br>接收PDO                       | (CDO)<br>发送PDO | 服务数据对象 | 调试           | I\O映射         | 设备信息 | 82.82  |        |
| ACODS<br>,站节点 | <del>₹ #4 #27 + 64</del><br>接收PD0<br>命令 | (EDO)<br>发送PDO | 服务数据对象 | 调试           | 1/0映射         | 设备信息 | 6.82   |        |
| ACODS<br>就节点  | ****#==+色<br>接收PD0<br>命令<br>启动节点        | (SDO)<br>发送PDO | 服务数据对象 | 」<br>调试<br>] | I\0映射 <br>预运行 | 设备信息 | 6.52   | 信止地地   |

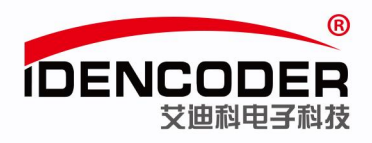

#### 3、根据对象字典读取位置值

| NMT命令                               | ģ <u>送</u> ₽DO │服           | 务数据对象        | 调试 I\O映射 这                          | 後备信息            |       |
|-------------------------------------|-----------------------------|--------------|-------------------------------------|-----------------|-------|
| 启动节点<br>夏位节点                        | ]<br>] (                    | 停止节点<br>复位通讯 | 预运行                                 |                 | 停止监控  |
| 服务数据对象(SI<br>索引16#: <sup>6004</sup> | ) 1<br>•                    | 、选择索         | <b>3 6004</b><br>子索引16#             | 0 🗸             |       |
| 值:EFA25E<br>结果:读SDO                 | 操作成功                        | 3、位置(<br>2.  | 制 → <sup>位长度</sup><br>直信息<br>读SDO即可 | : 32<br>「获取当前编码 | 马器位置值 |
| 诊断                                  |                             | 卖SDO         | 写SDO                                |                 |       |
| 在线状态:<br>错误码:                       | Operational SDO错误步数: Ox0000 |              |                                     |                 |       |
| 诊断字符串:<br>紧急错误信息                    | :                           |              |                                     |                 |       |
| 创建时间                                |                             | 错误码(16#)     | 错误寄存器(16#)                          | 厂家错误码(16#)      |       |
|                                     |                             |              |                                     |                 |       |
|                                     |                             |              |                                     |                 |       |

4、至此,艾迪科 CANopen 编码器与汇川 H3U PLC 的简易通讯方法如上所示,如需要 PLC 其他方面技术支持,请联系 PLC 生产厂家。

编码器说明书中提供更多艾迪科 CANopen 编码器对象字典相关内容,如需说明书,请联系艾迪科官 网(<u>https://www.idencoder.cn</u>)在线客服索取或致电 400-0631-226。